## **CAMERA DE SURVEILLANCE 4G**

## CONFIGURATION SMTP AVEC GMAIL

1. Se connecter et cliquer sur « Gérer votre compte Google »

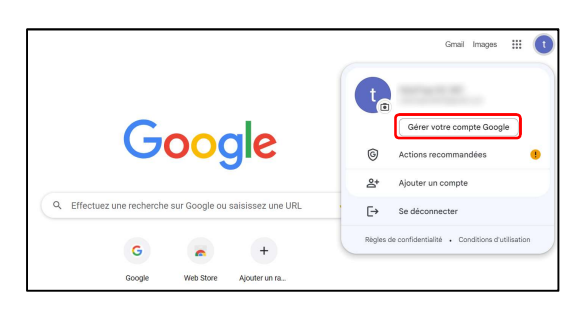

2. Cliquer sur Sécurité puis sur « Validation en deux étapes »

| ۲ | Accueil                    | Commenter de Commenter de Commenter de                           |                                                   |
|---|----------------------------|------------------------------------------------------------------|---------------------------------------------------|
| 1 | Informations personnelles  | Assurez-vous que vous pouvez toujours accéder à votre con        | npte Google en maintenant ces informations à jour |
| œ | Données et confidentialité | Validation en deux étapes                                        | La validation en deux étapes est désactivée 🛌 🔿   |
| ۵ | Sécurité                   | D (192)                                                          | Principal Contraction                             |
| 8 | Contacts et partage        | <ul> <li>Guiser voire telepirione pour vous connecter</li> </ul> | Cessione >                                        |
| 8 | Paiements et abonnements   | 😐 Mot de passe                                                   | Demière modification : 1109                       |

3. Compléter la procédure de « Validation en deux étapes »

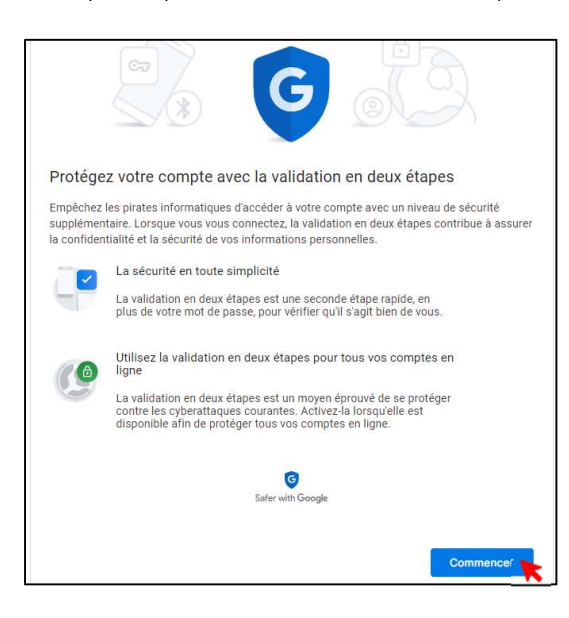

4. Cliquer à nouveau sur « Validation en deux étapes »

| Accueil        | c                | omment vous connecter à Google                           |                                                  |   |
|----------------|------------------|----------------------------------------------------------|--------------------------------------------------|---|
| informations   | personnelles As  | surez-vous que vous pouvez toujours accéder à votre comp | ate Google en maintenant ces informations à jour |   |
| 🗇 Données et c | onfidentialité 0 | Validation en deux étapes                                | Activation : 11:15                               | > |
| 🔒 Securité     |                  | Mot de passe                                             | Dernière modification : 11:09                    | > |
| Contacts et p  | artage           | Téléphones pour la validation en deux étapes             |                                                  | > |

5. Cliquer sur « Mots de passes des applications »

| Appareils fiables                                                                                                    |  |  |  |  |  |
|----------------------------------------------------------------------------------------------------|--|--|--|--|--|
| <br>Révoquez le statut d'appareil vérifié pour les appareils sur lesquels la validation en deux<br>étapes est ignorée. |  |  |  |  |  |
| TOUT ANNULER                                                                                                    |  |  |  |  |  |
|                                                                                                    |  |  |  |  |  |

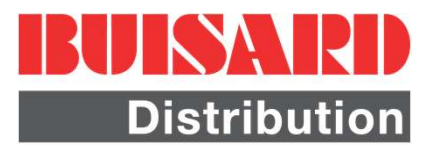

6. Sélectionner « Autre (Nom personnalisé) » puis donner un nom à votre appareil, puis « Générer »

|                                                                                                    | application vous                       | permettent de vous                             | connecter à votre con                          | npte Google à partir                   |
|----------------------------------------------------------------------------------------------------|----------------------------------------|------------------------------------------------|------------------------------------------------|----------------------------------------|
| d'applications sur de<br>devez saisir le mot d                                                       | s appareils non c<br>e passe qu'une fo | ompatibles avec la v<br>bis, vous n'avez pas b | alidation en deux étap<br>esoin de le mémorise | es. Comme vous ne<br>r. En savoir plus |
|                                                                                                    |                                        |                                                |                                                |                                        |
| Vous n'avez aucun mot de passe d'application.                                                        |                                        |                                                |                                                |                                        |
| Sélectionnez l'application et l'appareil pour lesquels vous souhaitez générer le m<br>d'application. |                                        |                                                |                                                | r le mot de passe                      |
|                                                                                                    |                                        |                                                |                                                |                                        |
| Sélectionnez                                                                                         | ine application                        | Sélectionnez un                                | appareil 💌                                     |                                        |
| Manager                                                                                              | ine appreation                         |                                                |                                                |                                        |
| messagerie                                                                                           |                                        |                                                |                                                | GÉNÉRAT                                |
|                                                                                                    |                                        |                                                |                                                | K                                      |
| Agenda                                                                                               |                                        |                                                |                                                |                                        |
| Agenda<br>Contacts                                                                                   |                                        |                                                |                                                |                                        |

7. Génération du mot de passe à utiliser dans MMSCONFIG

|                                | Mot de passe d'application pour votre apparei                                                                                                    |
|--------------------------------|----------------------------------------------------------------------------------------------------|
|                                | recl inwn urqz jnad                                                                                                    |
|                                | Comment l'utiliser ?                                                                                                    |
| Email<br>securesally@gmail.com | Accédez aux paramètres de votre compte<br>Google dans l'application ou l'appareil que<br>vous essayez de configurer. Remplacez le mol<br>de passe par celui de 16 caractères indiqué ci-<br>dessus.                                                                           |
| Password                       | Tout comme votre mot de passe classique, ce<br>mot de passe spécifique à une application<br>permet d'accorder un accès complet à votre<br>compte Google. Étant donné que vous n'avez<br>pas besoin de le mémoriser, ne le notez nulle<br>part in e le partagez avec personne. |
|                                |                                                                                                    |

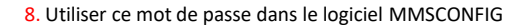

| Menu               | MMS                    | S   |                | SMTP      |   |
|--------------------|------------------------|-----|----------------|-----------|---|
| Smtp Setting       |                        |     | Access Point N | ame       |   |
| SMTP ON/OFF        | Active                 | ~   | APN            | orange.fr |   |
| SMTP MODE          | Auto                   | ~   | Username       | orange    |   |
| Country            | France                 | ~   | Mot de passe   | cingular1 |   |
| Operator           | Orange                 | ~   |                |           |   |
|                    |                        |     |                |           |   |
|                    |                        |     |                |           |   |
| Outgoing mail serv | er                     |     | Email Setting  |           |   |
| Mail Server        | Gmail                  | ~   | Email1         |           |   |
| Server             | smtp.gmail.com         |     |                |           |   |
| Username           | contact@buisard-distri | .fr | and a          |           |   |
| Mot de passe       | ******************     | -   |                |           |   |
| Port               | 465                    |     |                |           |   |
| Encryption         |                        |     |                |           |   |
| O NO BEL           | SSL O STARTILS         |     |                |           |   |
|                    |                        |     |                |           |   |
|                    |                        |     |                |           | _ |